## 新北市111學年度典範社群團隊到校分享

## 申請學校網站操作手册

 111學年度典範社群到校分享服務作業流程
登錄分享主題:111年11月14日至11月30日。
分享主題公告:111年12月1日。
線上申請(111年12月5日至12月23日): 請有意申請本市111學年度「典範社群」團隊到校分享之學校線上申請。
配對作業(111年12月25日至12月31日)
結果公告(112年1月10日): 公告申請學校配對結果,後續由局端統一發文核給公假。
到校分享(112年2月15日至111年6月30日) 各校依配對結果進行到校分享。

- 壹、線上申請操作步驟
- 一、登入網站,按下「線上申請」按鈕。

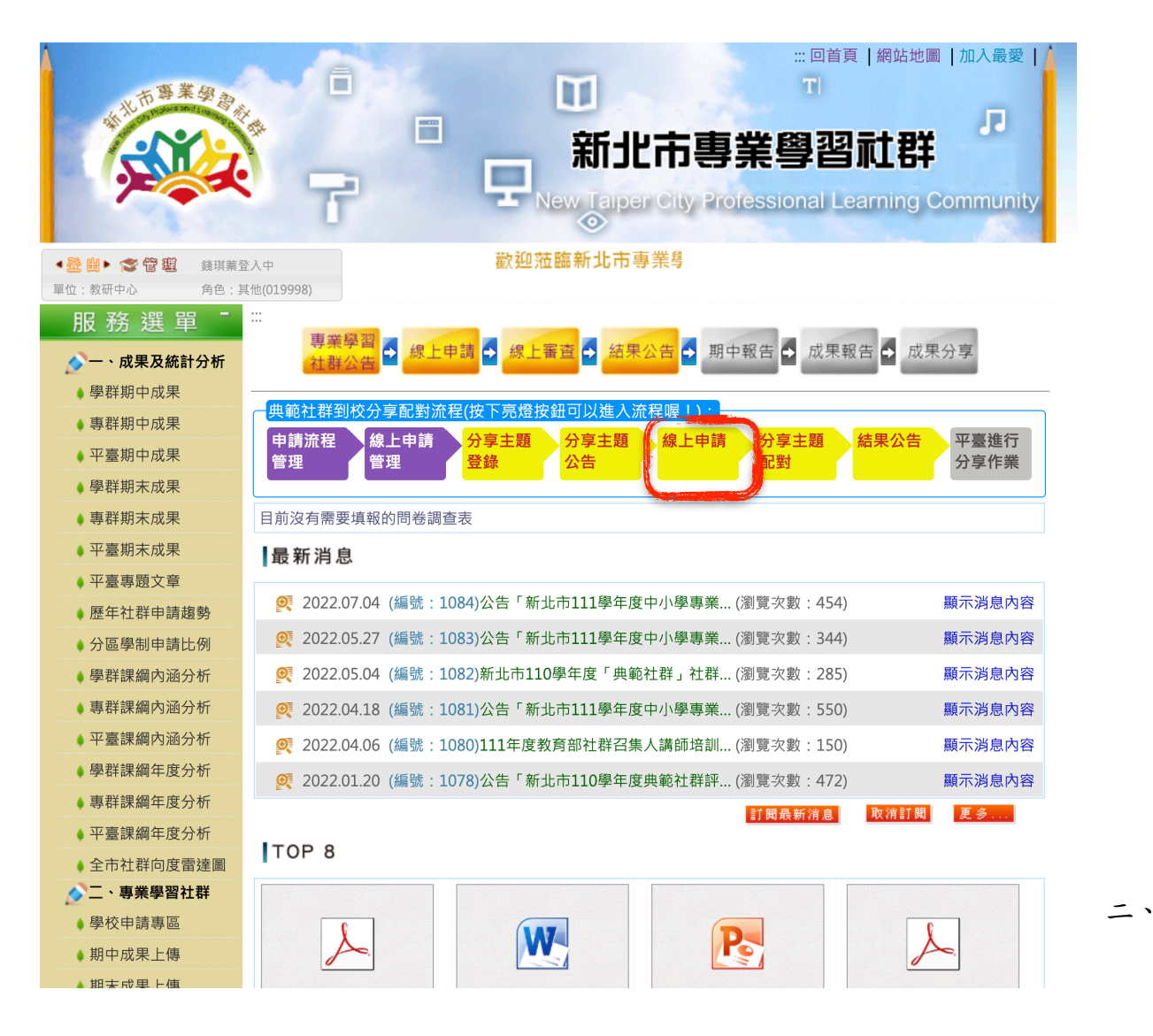

點選線上申請,畫面會跳到「分享主題清單」,請選擇要申請的主題,按下紅色三角形按鈕,出現黃色方框,再按下「申請到校分享」。

| 典範  | 典範社群到校分享配對流程(按下亮燈按鈕可以進入流程喔!): |                                                                                        |                     |            |    |  |  |  |
|-----|-------------------------------|----------------------------------------------------------------------------------------|---------------------|------------|----|--|--|--|
|     | 申請流程<br>管理 線上申請<br>管理         | 分享主題<br>登錄<br>公告<br>(2)<br>(2)<br>(2)<br>(2)<br>(2)<br>(2)<br>(2)<br>(2)<br>(2)<br>(2) | 分享主題 結果公告 平<br>配對 分 | 臺進行<br>享作業 |    |  |  |  |
| 搜尋: |                               | 確定                                                                                     | 預設                  | 每頁24筆      | ~  |  |  |  |
| 序號  | 社群名稱                          | 主題名稱                                                                                   | 社群學校                | 學部別        | 時數 |  |  |  |
| 1   | -和樂崗                          | ▼ TEST                                                                                 | 新北市中和區中和<br>國民小學    | 國小組        | 2  |  |  |  |
| 2   | 申請到校分享 子童設計社群                 | ▼ TEST                                                                                 | 新北市瑞芳區瑞柑<br>國民小學    | 國小組        | 2  |  |  |  |
|     |                               |                                                                                        |                     |            |    |  |  |  |

四、請填寫申請到校分享的場次日期、時間、預計參與人數,以及申請本主題的原因,以利 典範社群評估是否選擇貴校場次。

| 分享單位:新北市瑞芳區瑞柑國民小學<br>社群名稱:瑞柑校本跨領域教學與評量設計社群<br>申請主題:TEST<br>申請學校:教研中心<br>研習區間:2023/04/01-2023/04/10<br>研習日期・ |        |
|----------------------------------------------------------------------------------------------------|--------|
|                                                                                                    |        |
| 開始時間:                                                                                                    | 束時間·   |
|                                                                                                    |        |
| 參加研習人數:∗                                                                                                    |        |
| 選擇此主題的原因₊                                                                                                   |        |
|                                                                                                    |        |
|                                                                                                    |        |
| 校級研習                                                                                                    |        |
|                                                                                                    | 確定新增申請 |

訪客總數:0642095,線上訪客:3,更新:2022/11/02

| · ·                              |                                     |           |          |       |           |          |              |
|----------------------------------|-------------------------------------|-----------|----------|-------|-----------|----------|--------------|
| u.tw/pro/Admin/stApplyShare.aspx |                                     |           |          |       |           |          |              |
| 平台首頁(新北市政 🔇                      | 首頁(新北市政 📀 校務<br>tplc.ntpc.edu.tw 顯示 |           |          |       |           |          |              |
| 申請流程<br>管理                       | 線上 資料存檔成功<br>請!<br>管理               | 」!,點選『確認』 | 進入管理申請資料 | ,『取消』 | 繼續新增申<br> | 公告       | 平臺進行<br>分享作業 |
|                                  |                                     |           |          | 取消    | 確定        |          |              |
| 分享單位:新北市:                        | 瑞芳                                  | <u> </u>  |          | l l   |           | <u>_</u> |              |
| 社群名稱:瑞柑校                         | 本跨領域教學與評                            | 星設計社群     |          |       |           |          |              |

五、申請資料填寫完畢後,會跳回「分享主題清單」,如需修改已填寫的申請資料或學校人員聯絡資料,可按下「維護申請資料按鈕」。

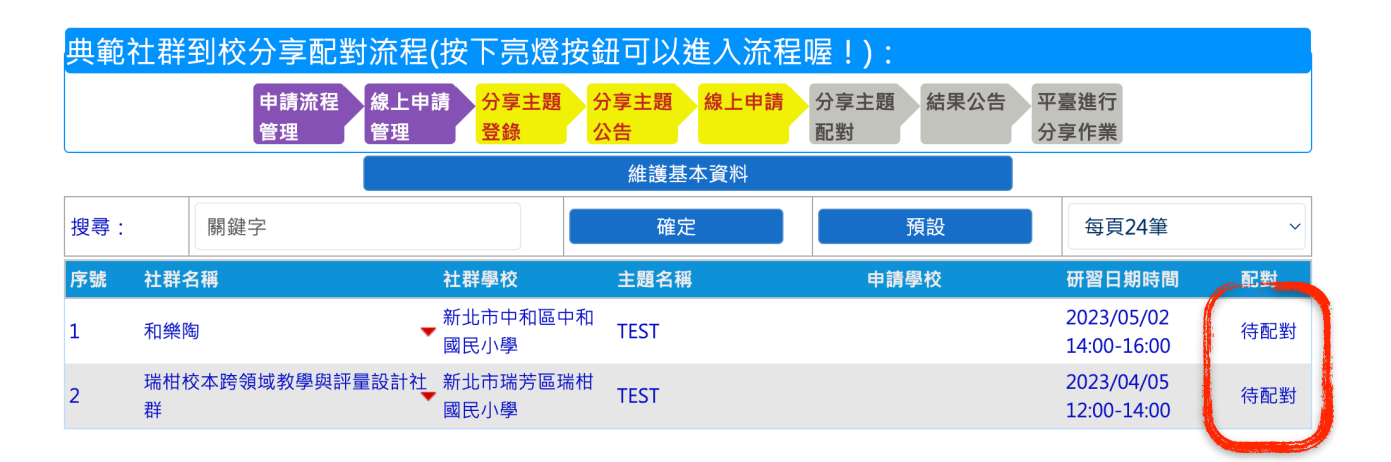

| 典範社群到校分享配對流程(按下亮燈按鈕可以進入流程喔!):                                       |                    |                      |      |      |                           |     |  |
|---------------------------------------------------------------------|--------------------|----------------------|------|------|---------------------------|-----|--|
| 申請流程 線上申請 分享主題 分享主題 線上申請 分享主題 結果公告 平臺進行<br>管理 管理 登錄 公告 配對 分享主題 分享作業 |                    |                      |      |      |                           |     |  |
| 維護基本資料                                                              |                    |                      |      |      |                           |     |  |
| 搜尋:                                                                 | 關鍵字                |                      | 確定   | 預設   | 每頁24筆                     | ~   |  |
| 序號 社種                                                               | ¥名稱                | 社群學校                 | 主題名稱 | 申請學校 | 研習日期時間                    | 配對  |  |
| 1 和約                                                                | 後陶                 | 新北市中和區中和<br>國民小學     | TEST |      | 2023/05/02<br>14:00-16:00 | 待配對 |  |
| 2                                                                   | 編修申請資料 P<br>刪除申請資料 | 設計社 新北市瑞芳區瑞柑<br>國民小學 | TEST |      | 2023/04/05<br>12:00-14:00 | 待配對 |  |
| C                                                                   |                    |                      |      |      |                           |     |  |

六、按下「維護申請資料按鈕」後,會出現貴校已填寫的所有申請資料,如需修改,請選擇 要修改的場次,按下紅色三角形,選擇要編修或刪除。另外如需變更貴校人員聯絡資 料,請按下「維護基本資料」按鈕進行修改即可。修改維護作業請於線上申請時間截止 前完成。